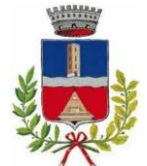

# SERVIZIO DI REFEZIONE SCOLASTICA DEL COMUNE DI MORIAGO DELLA BATTAGLIA

# A.S. 2023/2024

## Guida per effettuare l'iscrizione on-line

Gent.ma Famiglia,

L'Amministrazione Comunale in collaborazione con Euroristorazione s.r.l., avvisa che anche quest'anno l'iscrizione al servizio di refezione scolastica coinvolgerà **TUTTI gli alunni** che avranno necessità di usufruire del servizio.

Ricordiamo che il sistema di pagamento è di tipo **pre - pagato**, per questo motivo ogni **posizione debitoria do**vranno essere regolarizzate entro il 20/06/2023; il saldo dovrà essere positivo o pari a 0 Euro in caso contrario non sarà possibile attivare/rinnovare il servizio mensa, anche con riferimento ad eventuali altri fratelli nello stesso nucleo familiare.

Le famiglie che si trovano in situazioni di difficoltà possono rivolgersi al Comune.

In questa guida troverete tutte le indicazioni per:

- 1. Iscrivere nuovi alunni al servizio (pagina 1);
- 2. Iscrivere fratelli/sorelle di alunni già iscritti al servizio (pagina 6);
- 3. Rinnovo di alunni già iscritti al servizio (pagina 7);

# Le <mark>iscrizioni</mark> saranno aperte <mark>dal 15/06/2023 al 31/07/2023</mark> e saranno possibili solo

# in modalità telematica, seguendo le istruzioni di seguito riportate.

Si ricorda che deve essere compilata **una domanda per ogni figlio iscritto al servizio.** Pertanto, se un genitore ha più figli iscritti deve rinnovare l'iscrizione e/o compilare una domanda per ogni figlio.

# MODALITA' DI ISCRIZIONE

# 1. NUOVI ISCRITTI AL SERVIZIO MENSA

Per <u>i nuovi iscritti e per gli alunni che accedono alle classi prime</u> sarà necessario registrarsi sul portale al seguente link: <u>https://www1.eticasoluzioni.com/moriagodellabattagliaportalegen</u>

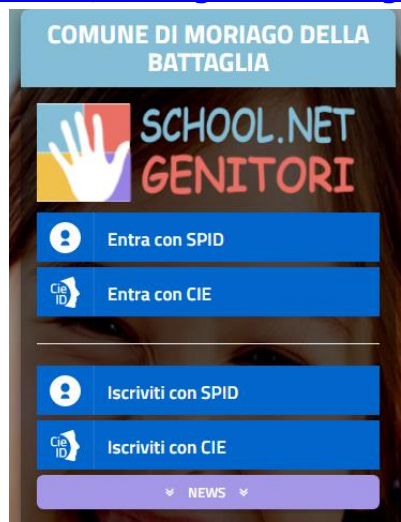

Cliccare il tasto **"Iscriviti con SPID/CIE"**, proseguire, inserendo le credenziali della vostra identità digitale e successivamente inserire **il codice fiscale del bambino** che vorrà iscrivere / rinnovare e cliccare **"Sono un nuovo iscritto"** per accedere alla fase successiva.

| Codice Fiscale Alunno                                                                                        |                                                                                                    |
|----------------------------------------------------------------------------------------------------|----------------------------------------------------------------------------------------------------|
| Password                                                                                                    |                                                                                                    |
|                                                                                                    |                                                                                                    |
| Attenzione!! L'accesso da questa se<br>utilizzano già il sistema informatizzato, i<br>dall'apposita sezione. | izione deve essere esguito solamente dai nuovi iscritti, per i Rinnovi, che<br>oisogna effettuare l'accesso dal portale genitori ed effettuare l'iscrizione |
|                                                                                                    | Sono un nuovo iscritto                                                                                                    |

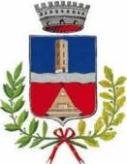

Prima di accedere al modulo d'iscrizione, sarà necessario verificare il proprio indirizzo e-mail, inserendo una **email valida** nell'apposito campo e premendo il tasto "Invia Email".

| Per proseguire con l'iscrizione è<br>Inserire nel campo apposito l'ind<br>accedere alle iscrizioni. | ecessario verificare l'email.<br>zzo email e premere il tasto 'Invia email' per ricevere il codice di sicurezza da inserire pe |
|----------------------------------------------------------------------------------------------------|----------------------------------------------------------------------------------------------------|
|                                                                                                    | Verifica Email                                                                                                    |
| Email                                                                                               |                                                                                                    |
| Comune                                                                                              |                                                                                                    |
| In                                                                                                  | etro Invia email                                                                                                    |
|                                                                                                    |                                                                                                    |

Una volta premuto il tasto "Invia Email", verrà inviata nella propria casella di posta elettronica una e-mail contenente un codice di verifica, che dovrà essere copiato ed incollato nell'apposito campo "Codice Sicurezza". Premere il tasto "Conferma" per concludere l'iter di verifica e passare al modulo d'iscrizione online (si ricorda di compilare tutti i campi obbligatori\*)

| Inserimen       | to Codice sicurezza |
|-----------------|---------------------|
| odice sicurezza |                     |
| omune           |                     |
|                 |                     |

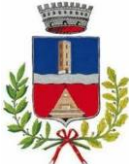

| Dati del genitore/tutore                    |                                  |                                    |                |
|---------------------------------------------|----------------------------------|------------------------------------|----------------|
| I campi contrassegnati con * sono obbligate | ori                              |                                    |                |
| Cognome Genitore/Tutore*                    | Nome Genitore/Tutore*            | Codice fiscale Genitore/Tutore*    | Telefono       |
| Data Nascita Genitore/Tutore*               | Provincia Nascita(XX se estero)* | Luogo Nascita*                     | Cellulare*     |
| Indirizzo Genitore/Tutore*                  | Cap Genitore/Tutore*             | Provincia* Città Genitor           | re/Tutore*     |
| Indirizzo Maii*                             | Cambia Password 🔒                | Sesso*                             | Sms Alert info |
| Dichiaro di accettare le condizion          | i indicate nell'informativa      | Leggi Condizioni                   |                |
| ∦ Dati dell'alunno                          |                                  |                                    |                |
| Cognome*                                    | Nome*                            | Codice Fiscale                     | Cittadinanza*  |
| Provincia Nascita(XX se estero)*            | Luogo Nascita*                   | Data Nascita*                      | Sesso*         |
| Indirizzo Residenza*                        | Cap Residenza*                   | Provincia Residenza* Citta Residen | nza*           |

#### INFORMATIVA PRIVACY ISCRIZIONI

Per poter salvare correttamente la domanda d'iscrizione, sarà necessario prendere visione **dell'informativa sulla privacy**, premendo il tasto "**Leggi Dettaglio Condizioni**", ed autorizzare al trattamento dei dati personali secondo le normative vigenti apponendo l'apposito flag (come da immagine).

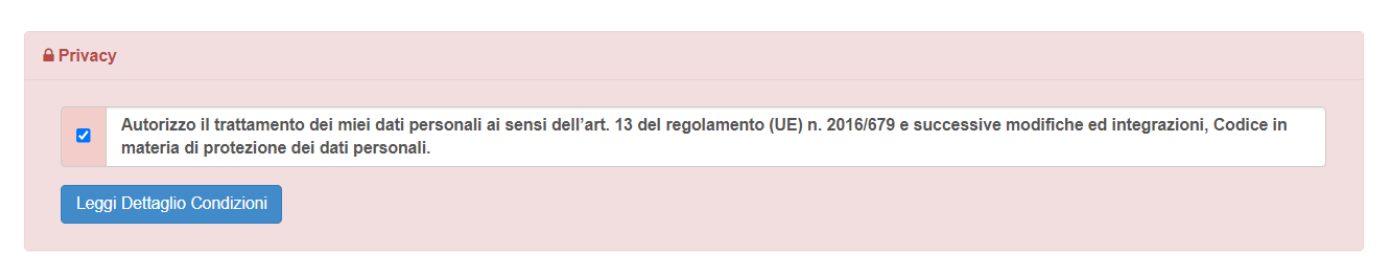

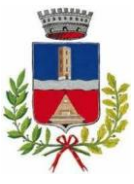

Una volta compilati tutti i campi sarà necessario premere il pulsante "va al riepilogo iscrizione"

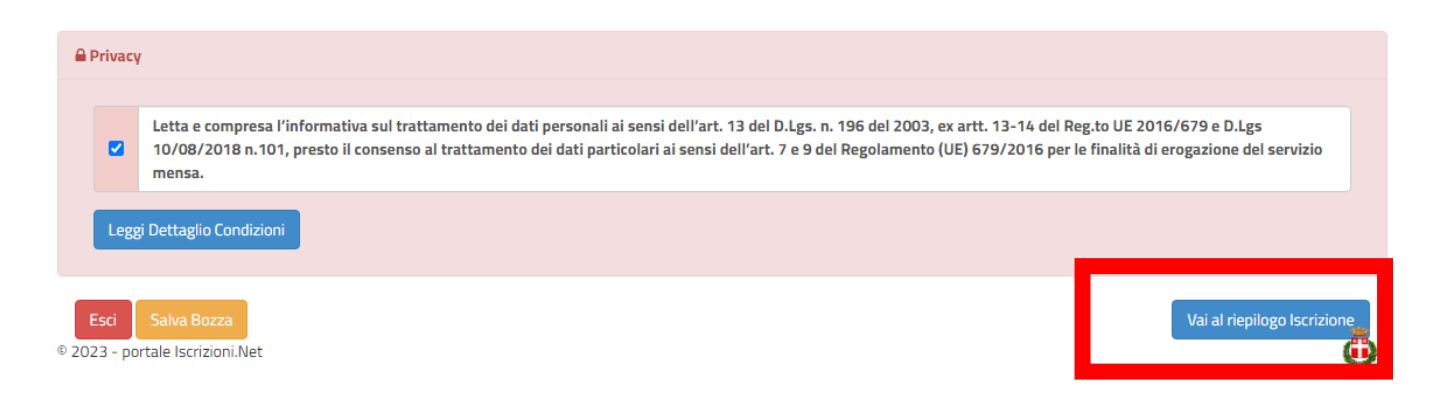

Verificare i dati presenti nell'anteprima della domanda e nel caso sia tutto corretto procedere cliccando sul pulsante

# "invia iscrizione"

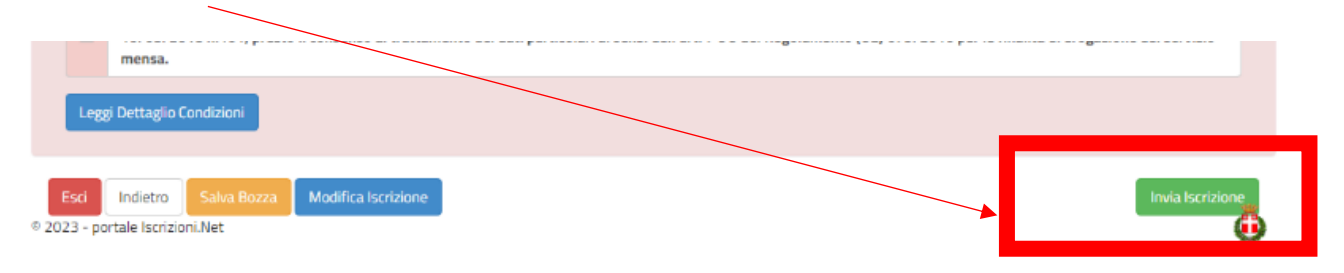

Se si ha la necessità di correggere alcuni dati cliccare su **"modifica iscrizione"** per apportare le modifiche necessarie e quindi cliccare su **"invia iscrizione"** 

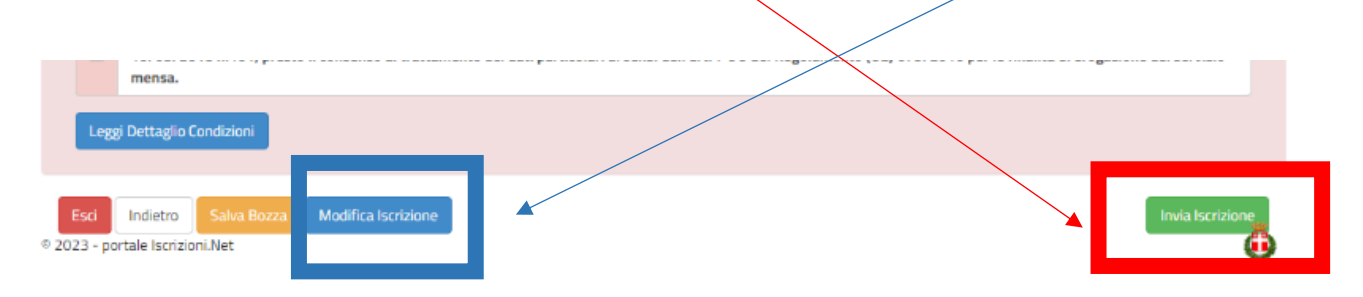

Terminata la procedura di iscrizione on-line il sistema rilascerà al genitore copia della domanda compilata e conferma dell'avvenuta iscrizione, dove saranno indicate le credenziali di accesso al Portale Genitori e le altre informazioni utili. SI RACCOMANDA DI STAMPARE E CONSERVARE CON CURA TALI DOCUMENTI.

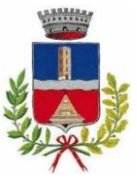

# Reportistica

☑ Iscrizione inviata con successo.

IMPORTANTE: SCARICARE LETTERA CREDENZIALI E INFORMATIVE cliccando sui bottoni sottostanti.

| Scarica lettera informativa                                                                                                | Scarica domanda iscrizione Scarica lettera credenziali  |  |
|----------------------------------------------------------------------------------------------------|---------------------------------------------------------|--|
| Indietro Esci                                                                                                    | Cliccare tutti i pulsanti blu per scaricare i documenti |  |
| Avviso importante                                                                                                    |                                                         |  |
| E' stata inviata una mail di conferma del salvataggio all'indirizzo di posta elettronica utilizzato in fase di iscrizione. |                                                         |  |
| I Codici e le Password saranno attivi con la partenza del sistema informatizzato.                                          |                                                         |  |
| Si raccomanda di stampare le Lettere informative e di salvare la Password.                                                 |                                                         |  |

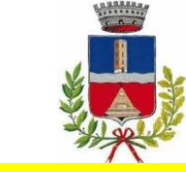

# 2. ISCRIZIONE DI FRATELLI / SORELLE DI ALUNNI GIA' PRESENTI A SISTEMA

Nel caso in cui un genitore abbiagià un figlio iscritto e presente nel database e debba provvedere ad <u>iscrivere un</u> <u>FRATELLO / SORELLA</u> che inizierà ad usufruire del servizio a settembre 2023 si dovrà seguire la seguente procedura.

Accedere al Portale Genitori con le credenziali già in possesso del figlio già iscritto, cliccare su Anagrafica e su Nuova Iscrizione.

| IT V | 🔿 Home 🙆 Anagrafica 🍈     | Presenze 🔳 Pagamenti |
|------|---------------------------|----------------------|
|      | Utente                    | S ANY                |
|      | Genitore/Tutore           |                      |
|      | Elenco Saldi per Servizio |                      |
|      | Elenco Comunicazioni      |                      |
| 111  | Rinnova Iscrizioni        |                      |
| 5    | Nuova Iscrizione          |                      |

Il genitore verrà reindirizzato alla pagina di Login del Portale Iscrizioni, dove dovrà inserire il codice fiscale del NUOVO bambino che vorrà iscrivere e cliccare **tasto verde** "Sono un nuovo iscritto" per accedere al Portale Iscrizioni.

| <ul> <li>i - Se sei un nuovo iscritto ed è il primo acceso, inserir<br/>'Sono un nuovo iscritto'.</li> </ul>                                       | e solamente il Codice Fiscale Alunno e premere il tasto                                                                 |
|----------------------------------------------------------------------------------------------------|----------------------------------------------------------------------------------------------------|
| <ul> <li>i - Se sei un nuovo iscritto, hai già effettuato l'iscrizion</li> <li>Password fornita durante l'iscrizione e premere il tasto</li> </ul> | e e vuoi modificare i dati, inserire il Codice Fiscale, la<br>'Sono un nuovo iscritto'.                                 |
| A Se devi effettuare un rinnovo, premere il tasto 'Sono                                                                                            | un Rinnovo'.                                                                                                    |
| Codice Fiscale Alunno                                                                                                    |                                                                                                    |
| Password                                                                                                    |                                                                                                    |
|                                                                                                    |                                                                                                    |
| Attenzione!! L'accesso da questa sezione deve essere<br>utilizzano già il sistema informatizzato, bisogna effettuare<br>dall'apposita sezione.     | e esguito solamente dai nuovi iscritti, per i Rinnovi, che<br>l'accesso dal portale genitori ed effettuare l'iscrizione |
| Sono un Rinnovo                                                                                                    | Sono un nuovo iscritto                                                                                                  |

Automaticamente il genitore sarà rimandato all'interno del Portale Iscrizioni, dove troverà i moduli da compilare con i dati mancati, potrà visualizzare il riepilogo e quindi inviare l'iscrizione.

Una volta conclusa la procedura vi ricordiamo di <u>stampare e conservare con</u> <u>cura la domanda di iscrizione e l'informativa contente i codici necessari per</u> <u>accedere al Portale Genitori.</u>

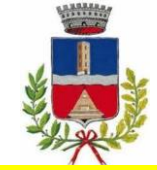

# 3. UTENTI GIA' ISCRITTI NELL'A.S. 22-23

Nel caso invece di utente già iscritto al servizio di refezione scolastica, sarà sufficiente <u>rinnovare l'iscrizione</u>. Per far ciò basterà accedere al Portale Genitori con le credenzialigià in possesso, cliccare su Anagrafica e su Rinnova Iscrizioni.

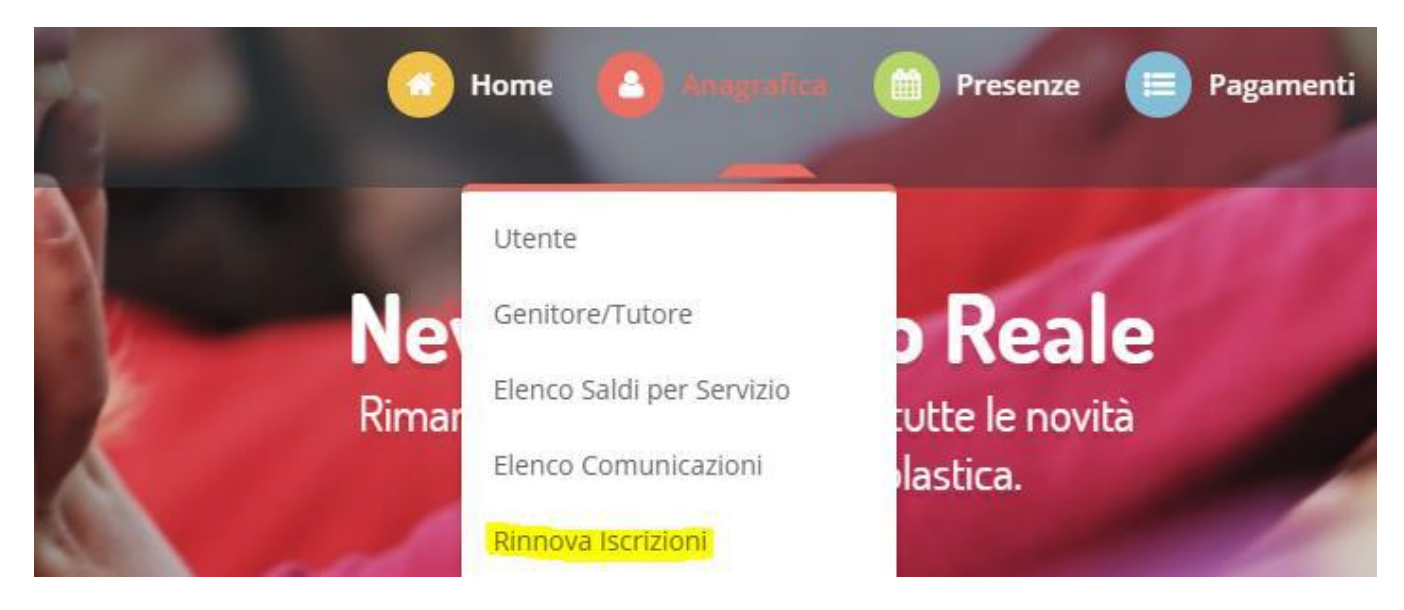

Il genitore verrà automaticamente rimandato all'interno del Portale Iscrizioni, dove sono presenti i moduli da compilare. I vari moduli saranno già pre-compilati in base ai dati presenti sul Portale Genitori. Sarà sufficiente inserire/modificare i dati e/o verificare quelli già censiti per poter visionare l'iscrizione e inviare.

Una volta conclusa la procedura vi ricordiamo di <u>stampare e conservare con</u> <u>cura la domanda di iscrizione e l'informativa contente i codici necessari per</u> <u>accedere al Portale Genitori.</u>

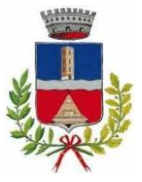

# **PRECISAZIONI IMPORTANTI**

## ACCESSO SPID / CIE

Dal 1° marzo 2021, a seguito dell'entrata in vigore del Decreto Semplificazioni le modalità di accesso ai servizi telematici della PA, saranno possibili solo con credenziali SPID/CIE. I genitori privi di tali credenziali sono pertanto invitati a munirsi quanto prima delle stesse.

Per sapere come richiedere Spid visitare il sito https://www.spid.gov.it/richiedi-spid

#### • RICHIESTA DIETA SANITARIA, ETICO-RELIGIOSA E ALLERGIA ALIMENTARE

Coloro che necessitano di seguire una **DIETA** per motivi **SANITARI**, **ETICO RELIGIOSI** devono presentare richiesta scritta compilando l'apposito modulo, scaricabile come di seguito:

- Cliccare "Scarica allegato 1" per il modulo di richiesta DIETA SPECIALE PER MOTIVI SANITARI
- Cliccare "Scarica allegato 2" per il modulo di richiesta DIETA SPECIALE PER MOTIVI ETICO-RELIGIOSI

| 伯 Documenti Utili                        |                    |
|------------------------------------------|--------------------|
| Clicca il tasto per scaricare Allegato 1 | Scarica Allegato 1 |
| Clicca il tasto per scaricare Allegato 2 | Scarica Allegato 2 |

Al modulo di richiesta di dieta sanitaria va allegato il certificato medico in corso di validità.

I moduli e il certificato medico dovranno essere inviati via email a: dietespeciali@euroristorazione.it

## <u>COMUNICARE DISDETTA AL SERVIZIO PER TUTTO L'ANNO</u>

In caso di rinuncia al servizio, il genitore dovrà dare immediata comunicazione di DISDETTA del servizio, riportando il saldo in pareggio e inviando una e- mail a silea@euroristorazione.it dicando:

- COGNOME E NOME ALUNNO
- COMUME MORIAGO DELLA BATTAGLIA
- RICHIESTA DISDETTA MENSA A.S. 2023-2024

per poter consentire la disattivazione del servizio, in modo da prevenire l'addebito di pasti.

I pasti eventualmente addebitati, nel caso in cui non pervenga la disdetta, non saranno rimborsati e di conseguenza l'importo dovrà essere pagato

Per informazioni chiamare in orario d'ufficio:

## Euroristorazione srl al numero 0444 – 1231227 dal lunedì al venerdì dalle ore 08:30 alle ore 13:30 E-mail: ufficioscuole.tv@euroristorazione.it